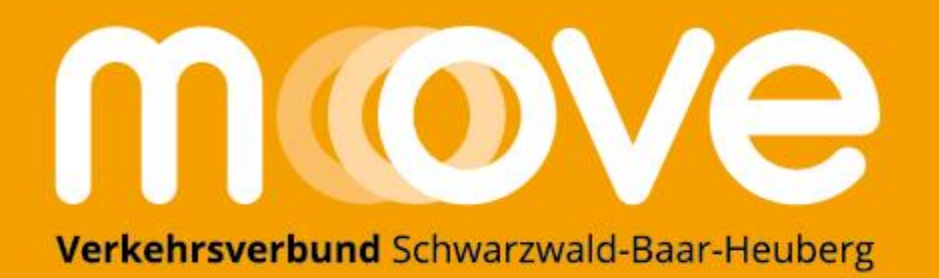

# Anleitung Online Schülerbestellstrecke des Verkehrsverbunds Schwarzwald-Baar-Heuberg

Stand 02/2024

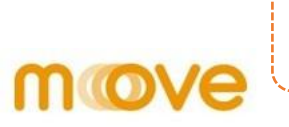

## https://deutschlandticket.mein-move.de/anlageassistent/products?Mandant=MOVESKT&co=1

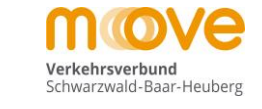

Produktwahl > Persönliche Daten > Antrag abschließen

#### Kostenträgerauswahl

| Kostenträger    |                                        |
|-----------------|----------------------------------------|
| Bitte auswählen | ~<br>                                  |
|                 | ************************************** |

#### Auswahl der Schule

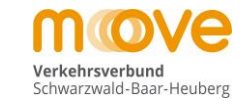

## move

Produktwahl > Persönliche Daten > Antrag abschließen

2114 Crundechule Ecchachtal

#### Kostenträgerauswahl Kostenträger \_ 9999 Testschule AboOnline 1039 Grundschule im Steppach 1019 Grundschule Königsfeld 1028 Grundschule Triberg 1201 GWS Bad Dürrheim 1405 Gymnasium am Deutenberg 1407 Gymnasium am Hoptbühl 1406 Gymnasium am Romäusring 1042 Haslachschule 1705 Heinrich-Feurstein-Schule 1037 Hirschbergschule 1711 Janusz-Korczak-Schule 1308 Josef-Hebting-Schule 1004 Kardinal-Bea-Schule 1036 Karlschule 1704 Karl-Wacker-Schule 1811 Kaufmännische Schulen 1 1802 Kaufm. und Hausw. Schulen 1708 Anne-Frank-Förderschule SBBZ-Lernen Furtwangen 2278 Anton-Braun-Grundschule Möhringen 2281 Albert-Schweitzer-Schule Tuttlingen SBBZ 9999 Testschule AboOnline 3708 Ivo-Frueth-Schule 3102 Grundschule Dietingen 3103 Grundschule Bösingen 3111 Eichendorffschule, Rottweil (GS/VKL) 3112 Grundschule Irslingen

#### Auswahl des Produkts "D-Ticket Jugend BW"

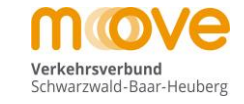

V

## move

Produktwahl > Persönliche Daten > Antrag abschließen

#### Kostenträgerauswahl

Kostenträger

9999 Testschule AboOnline

#### Alle Produkte

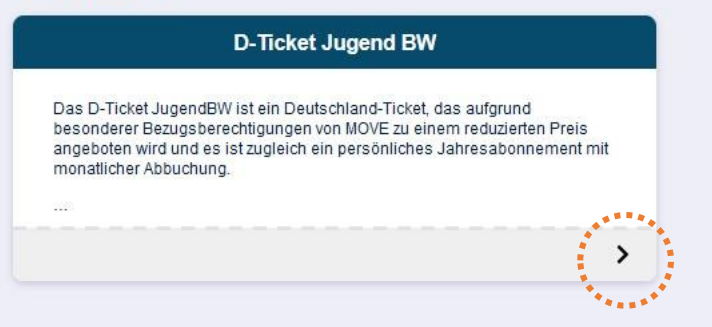

#### Auswahl der Verbindung Von > Nach = Wohnort > Schule

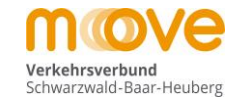

## move

**D-Ticket Jugend BW** Verbindung Das D-Ticket JugendBW ist ein Deutschland-Ticket, das aufgrund besonderer Bezugsberechtigungen von MOVE zu einem reduzierten Preis angeboten wird und es ist zugleich ein persönliches Jahresabonnement mit monatlicher Abbuchung. WEITER Achtung: 30,40€ ist der Tarifpreis von MOVE. Je nach Zuschuss, Landkreissatzung und Schulform ZU DEN PERSÖNLICHEN DATEN kann für den Kunden am Ende ein anderer geringer Verkaufspreis entstehen. Das Deutschland-Ticket JugendBW gilt ganztägig für beliebig viele Fahrten. Der Geltungsbereich des Deutschland-Ticket JugendBW entspricht dem Geltungsbereich des Deutschland-Tickets und gilt damit im gesamten Verkehrsverbund Schwarzwald-Baar-Heuberg und darüber hinaus in sämtlichen Bussen und Bahnen des Nahverkehres in der 2. Wagenklasse bundesweit für beliebig viele Fahrten. Berechtigt zum Kauf des D-Ticket JugendBW sind alle Personen mit Hauptwohnsitz innerhalb Baden-Württembergs bis zur Vollendung des 21. Lebensjahres ohne Ausbildungsnachweis sowie alle Personen ab dem 22. Lebensjahr bis zur Vollendung des 27. Lebensjahres, die sich in Ausbildung befinden und bei Bestellung einen entsprechenden Ausbildungsnachweis vorlegen. Bei der Bestellung im Verkehrsverbund Schwarzwald-Baar-Heuberg ist zu beachten, dass auch der Standort der Schule bzw. Hochschule im Geltungsbereich des Verkehrsverbunds Schwarzwald-Baar-Heuberg liegen muss. Start und Ziel Nach WEITER V **Ticket Gültigkeit** Nachweise

## Auswahl der Verbindung Von > Nach = Wohnort > Schule

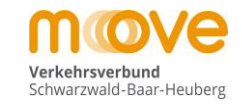

## move

Produktwahl > Persönliche Daten > Antrag abschließen (Produkt Details)

| har back Light medicates the Year and back that and your does not the Back status the status the st | erbindung                                                                                                    |                                                                                                    | D-Ticket Jugend BW        |  |
|----------------------------------------------------------------------------------------------------|----------------------------------------------------------------------------------------------------|----------------------------------------------------------------------------------------------------|---------------------------|--|
| Achang: 30.40F ist der Tartigreis von NOVE, hand Zuschuss, Landkreisestrung und Schutorm<br>kann für den Kunden am Eider ein anderer gringer Verkaufspreis entischen.<br>Das Deutschund-Tückel. LugendBW eight ganztleichig für beliebig wiele Fahrlen. Der Getungspereich des<br>Deutschund-Tückel. LugendBW eight auszuleger ich des Deutschund-Tücket auf gift beliebig wiele Fahrlen.<br>Berechtigt zum Kauf des D-Tückel. LugendBW eight auf le Personen mit Haugtwohnstil: Immerfahle Bader-<br>Wittemberg bis zur Veltendung des Z1. Lebensjahres, die sich n. Auszitlang<br>Deutschund -Tückel. LugendBW eight auszulegen. Bei der Beleilung<br>mit Verkenzerseitung Schwarzauld-Baar-Heuberg leight aus auch der Standor der Schute bzw.<br>brechtelte mödeningen:<br>wurter werten des Verkenzerseite Bauer Heuberg leight mit werten für beleitung begen muss.<br>Start und Ziel                                                                                                    | Das D-Ticket JugendBW ist ein Deutschland<br>von MOVE zu einem reduzierten Preis ange?<br>Jahresabonnement mit monatlicher Abbuct                                                                                             | d-Ticket, das aufgrund besonderer Bezugsberechtigungen<br>boten wird und es ist zugleich ein persönliches<br>unn                                                                                                    |                           |  |
| Acharg: 30-40F tit der Taffgreis von HOVE. Le asch Zuschuss. Landkreisestung und Schulform<br>Kann für den Kunden am Ende ein anderer geringer Verkaufspreis entstehen.<br>Des Deutschland-Tickel JugendBW gilt gartafägig für beliebig viele Fahrten. Der Gelungsbereich des<br>Deutschland-Tickel JugendBW singericht dem Gelungsbereich des<br>Deutschland-Tickel JugendBW singericht dem Gelungsbereich des zur Vielendung des<br>Ticket Gültigkeit<br>Deutschland-Tickel JugendBW singericht dem Gelungsbereich des werkenterservordung Schwarzaul-Baar-Heuberg liegen muss.<br>Deutschland-Ticket JugendBW singericht dem Gelungsbereich des Werkenterservordung Schwarzaul-Baar-Heuberg liegen muss.<br>Deutschland-Ticket Gültigkeit<br>Deutschland-Ticket Gültigkeit<br>Deutschland-Ticket Gültigkeit                                                                                                    |                                                                                                    |                                                                                                    | WEITER                    |  |
| Das Deutschland-Tickel JugendBW gilt ganzfagio für beliebig viele Fahrten. Der Geltungsbereich des<br>Deutschland-Tickel JugendBW entgrüch des Deutschland-Tickets und gilt damit<br>im gesamten vierkinsverbind Schwarzwald-Baar-Heuberg und datüber hinaus in sämtlen bussen<br>und Bahnen des Nahverkehres in der 2. Vagenklasse bundeswelt für beliebig viele Fahrten.                                                                                                    | Achtung: 30,40€ ist der Tarifpreis von MOV<br>kann für den Kunden am Ende ein anderer                                                                                                    | /E. Je nach Zuschuss, Landkreissatzung und Schulform<br>geringer Verkaufspreis entstehen.                                                                                                    | ZU DEN PERSÖNLICHEN DATEN |  |
| Berechtigtzum Kauf des D-Ticket JugendBW sind alle Personen mit Hauptwohnsitz innerhalb Baden-<br>Wittembergs bis zur Vollendung des 21. Lebensjahres ohne Ausbildungsnachweis sowie alle<br>Personen ab dem 22. Lebensjahr bis zur Vollendung des 27. Lebensjahres, die sich in Ausbildung<br>Bestellung einen entsprechenden Ausbildungsnachweis Vorgen. Bei der Bestellung<br>Hochschule im Geltungsbereich des Verkehrsverbunds Schwarzwald-Baar-Heuberg liegen muss.<br>Start und Ziel<br>Von<br>werrer vollendung des 21. Lebensjahres ohne Ausbildungsbereich des Verkehrsverbund Schwarzwald-Baar-Heuberg liegen muss.<br>Start und Ziel<br>Von<br>werrer vollendungen)<br>Indethöde<br>Zimmern (immendingen)                                                                                                    | Das Deutschland-Ticket JugendBW gilt gan:<br>Deutschland-Ticket JugendBW entspricht de<br>im gesamten Verkehrsverbund Schwarzwal<br>und Bahnen des Nahverkehres in der 2. Wa                                                  | ztägig für beliebig viele Fahrten. Der Geltungsbereich des<br>em Geltungsbereich des Deutschland-Tickets und gilt damit<br>d-Baar-Heuberg und darüber hinaus in sämtlichen Bussen<br>genklasse bundesweit für beliebig viele Fahrten. |                           |  |
| Start und Ziel<br>Von<br>Immen<br>Immendingen<br>Zimmern (Immendingen)<br>Icket Gültigkeit                                                                                                    | Berechtigt zum Kauf des D-Ticket JugendBV<br>Württembergs bis zur Vollendung des 21. Le<br>Personen ab dem 22. Lebensjahr bis zur Vo                                                                                          | V sind alle Personen mit Hauptwohnsitz innerhalb Baden-<br>ebensjahres ohne Ausbildungsnachweis sowie alle<br>Illendung des 27. Lebensjahres, die sich in Ausbildung                                                                  |                           |  |
| Von<br>Immendingen<br>Immendingen)<br>Icket Gültigkeit                                                                                                    | befinden und bei Bestellung einen entsprec<br>im Verkehrsverbund Schwarzwald-Baar-Heu<br>Hochschule im Geltungsbereich des Verkeh                                                                                             | henden Ausbildungsnachweis vorlegen. Bei der Bestellung<br>Jberg ist zu beachten, dass auch der Standort der Schule bzw.<br>Irsverbunds Schwarzwald-Baar-Heuberg liegen muss.                                                         |                           |  |
| Immendingen<br>Immendingen)<br>WETTER ↓                                                                                                    | befinden und bei Bestellung einen entsprec<br>im Verkehrsverbund Schwarzwald-Baar-Het<br>Hochschule im Geltungsbereich des Verkef<br>Start und Ziel                                                                           | henden Ausbildungsnachweis vorlegen. Bei der Bestellung<br>iberg ist zu beachten, dass auch der Standort der Schule bzw.<br>irsverbunds Schwarzwald-Baar-Heuberg liegen muss.                                                         |                           |  |
| Immendingen<br>Zimmern (Immendingen)<br>Ticket Gültigkeit                                                                                                    | befinden und bei Bestellung einen entsprec<br>im Verkehrsverbund Schwarzwald-Baar-Het<br>Hochschule im Geltungsbereich des Verkef<br>Start und Ziel<br>Von                                                                    | henden Ausbildungsnachweis vorlegen. Bei der Bestellung<br>iberg ist zu beachten, dass auch der Standort der Schule bzw.<br>nrsverbunds Schwarzwald-Baar-Heuberg liegen muss.                                                         |                           |  |
| Zimmern (Immendingen)                                                                                                    | befinden und bei Bestellung einen entsprec<br>im Verkehrsverbund Schwarzwald-Baar-Heu<br>Hochschule im Geltungsbereich des Verkef<br>Start und Ziel<br>Von<br>Immen                                                           | henden Ausbildungsnachweis vorlegen. Bei der Bestellung<br>iberg ist zu beachten, dass auch der Standort der Schule bzw.<br>irsverbunds Schwarzwald-Baar-Heuberg liegen muss.                                                         |                           |  |
| icket Gültigkeit                                                                                                    | befinden und bei Bestellung einen entsprec<br>im Verkehrsverbund Schwarzwald-Baar-Het<br>Hochschule im Geltungsbereich des Verkef<br>Start und Ziel<br>Von<br>Immen<br>Immendingen<br>Immenhöfe                               | henden Ausbildungsnachweis vorlegen. Bei der Bestellung<br>iberg ist zu beachten, dass auch der Standort der Schule bzw.<br>irsverbunds Schwarzwald-Baar-Heuberg liegen muss.                                                         |                           |  |
| Ticket Gültigkeit                                                                                                    | befinden und bei Bestellung einen entsprec<br>im Verkehrsverbund Schwarzwald-Baar-Het<br>Hochschule im Geltungsbereich des Verkef<br>Start und Ziel<br>Von<br>Immen<br>Immendingen<br>Immenhöfe<br>Zimmern (Immendingen)      | henden Ausbildungsnachweis vorlegen. Bei der Bestellung<br>iberg ist zu beachten, dass auch der Standort der Schule bzw.<br>irsverbunds Schwarzwald-Baar-Heuberg liegen muss.                                                         |                           |  |
|                                                                                                    | befinden und bei Bestellung einen entsprec<br>im Verkehrsverbund Schwarzwald-Baar-Hei<br>Hochschule im Geltungsbereich des Verket<br>Start und Ziel<br>Von<br>Immen<br>Immendingen<br>Zimmern (Immendingen)                   | thenden Ausbildungsnachweis vorlegen. Bei der Bestellung<br>iberg ist zu beachten, dass auch der Standort der Schule bzw.<br>irsverbunds Schwarzwald-Baar-Heuberg liegen muss.                                                        |                           |  |
|                                                                                                    | befinden und bei Bestellung einen entsprec<br>im Verkehrsverbund Schwarzwald-Baar-Hei<br>Hochschule im Geltungsbereich des Verkel<br>Start und Ziel<br>Von<br>Immen<br>Immendingen<br>Immenhöfe<br>Zimmern (Immendingen)      | henden Ausbildungsnachweis vorlegen. Bei der Bestellung<br>iberg ist zu beachten, dass auch der Standort der Schule bzw.<br>insverbunds Schwarzwald-Baar-Heuberg liegen muss.                                                         |                           |  |
|                                                                                                    | befinden und bei Bestellung einen entsprec<br>im Verkehrsverbund Schwarzwald-Baar-Hei<br>Hochschule im Geltungsbereich des Verkel<br>Start und Ziel<br>Von<br>Immen<br>Immennöre<br>Zimmern (Immendingen)<br>icket Gültigkeit | henden Ausbildungsnachweis vorlegen. Bei der Bestellung<br>iberg ist zu beachten, dass auch der Standort der Schule bzw.<br>irsverbunds Schwarzwald-Baar-Heuberg liegen muss.                                                         |                           |  |

#### Auswahl der Verbindung Von > Nach = Wohnort > Schule

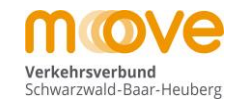

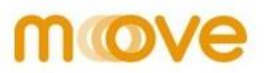

Produktwahl > Persönliche Daten > Antrag abschließen (Produkt Details) **D-Ticket Jugend BW** Verbindung Das D-Ticket JugendBW ist ein Deutschland-Ticket, das aufgrund besonderer Bezugsberechtigungen von MOVE zu einem reduzierten Preis angeboten wird und es ist zugleich ein persönliches Jahresabonnement mit monatlicher Abbuchung. WEITER Achtung: 30,40€ ist der Tarifpreis von MOVE. Je nach Zuschuss, Landkreissatzung und Schulform ZU DEN PERSÖNLICHEN DATEN kann für den Kunden am Ende ein anderer geringer Verkaufspreis entstehen. Das Deutschland-Ticket JugendBW gilt ganztägig für beliebig viele Fahrten. Der Geltungsbereich des Deutschland-Ticket JugendBW entspricht dem Geltungsbereich des Deutschland-Tickets und gilt damit im gesamten Verkehrsverbund Schwarzwald-Baar-Heuberg und darüber hinaus in sämtlichen Bussen und Bahnen des Nahverkehres in der 2. Wagenklasse bundesweit für beliebig viele Fahrten. Berechtigt zum Kauf des D-Ticket JugendBW sind alle Personen mit Hauptwohnsitz innerhalb Baden-Württembergs bis zur Vollendung des 21. Lebensjahres ohne Ausbildungsnachweis sowie alle Personen ab dem 22. Lebensjahr bis zur Vollendung des 27. Lebensjahres, die sich in Ausbildung befinden und bei Bestellung einen entsprechenden Ausbildungsnachweis vorlegen. Bei der Bestellung im Verkehrsverbund Schwarzwald-Baar-Heuberg ist zu beachten, dass auch der Standort der Schule bzw. Hochschule im Geltungsbereich des Verkehrsverbunds Schwarzwald-Baar-Heuberg liegen muss. Start und Ziel Nach Von Immendingen × Tutt Tuttlingen Tuttlingen Brunnental Tuttlingen Ettlensegart Tuttlingen Höfe Tuttlingen Koppenland **Ticket Gültigkeit** Tuttlingen Lohmehlen Tuttlingen Nord Tuttlingen West Tuttlingen ZOB Nachweise

#### Auswahl der Verbindung Von > Nach = Wohnort > Schulort

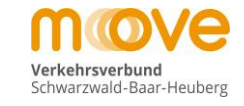

## move

Produktwahl > Persönliche Daten > Antrag abschließen (Produkt Details)

#### Verbindung

Nachweise

Das D-Ticket JugendBW ist ein Deutschland-Ticket, das aufgrund besonderer Bezugsberechtigungen von MOVE zu einem reduzierten Preis angeboten wird und es ist zugleich ein persönliches Jahresabonnement mit monatlicher Abbuchung.

Achtung: 30,40€ ist der Tarifpreis von MOVE. Je nach Zuschuss, Landkreissatzung und Schulform kann für den Kunden am Ende ein anderer geringer Verkaufspreis entstehen.

Das Deutschland-Ticket JugendBW gilt ganztägig für beliebig viele Fahrten. Der Geltungsbereich des Deutschland-Ticket JugendBW entspricht dem Geltungsbereich des Deutschland-Tickets und gilt damit im gesamten Verkehrsverbund Schwarzwald-Baar-Heuberg und darüber hinaus in sämtlichen Bussen und Bahnen des Nahverkehres in der 2. Wagenklasse bundesweit für beliebig viele Fahrten.

Berechtigt zum Kauf des D-Ticket JugendBW sind alle Personen mit Hauptwohnsitz innerhalb Baden-Württembergs bis zur Vollendung des 21. Lebensjahres ohne Ausbildungsnachweis sowie alle Personen ab dem 22. Lebensjahr bis zur Vollendung des 27. Lebensjahres, die sich in Ausbildung befinden und bei Bestellung einen entsprechenden Ausbildungsnachweis vorlegen. Bei der Bestellung im Verkehrsverbund Schwarzwald-Baar-Heuberg ist zu beachten, dass auch der Standort der Schule bzw. Hochschule im Geltungsbereich des Verkehrsverbunds Schwarzwald-Baar-Heuberg liegen muss.

|           | Immendingen |
|-----------|-------------|
|           | minendingen |
|           | via Netz    |
| ÷         | Tuttlingen  |
| ültig ab  | 01.04.2024  |
| reisstufe | 0 - Netz    |
| ariante   | Persönlich  |
| Preis     | 30.40€      |

WEITER

| Immendingen | × | Tuttlingen | 3        |
|-------------|---|------------|----------|
|             |   |            | WEITER J |
|             |   |            | Carrowse |
|             |   |            |          |

#### Auswahl des gewünschten Gültigkeitsbeginns (= Startdatum Abo)

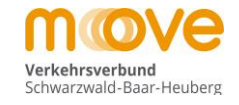

#### move Produktwahl > Persönliche Daten > Antrag abschließen (Produkt Details) **D-Ticket Jugend BW** 0 Verbindung Villingen via Netz **Ticket Gültigkeit** Schwenningen am Neckar Gültigkeitsbeginn Gültig ab 01.04.2024 Start des Abos immer nur zum Monatsbeginn Preisstufe 0 - Netz Variante Persönlich $\bigcirc$ 0 01.04.2024 $\bigcirc$ 01.05.2024 0 01.06.2024 01.07.2024 01.08.2024 ----------Preis 30.40€ C 01.09.2024 \*\*\*\*\*\*\*\*\*\* WEITER WEITER 🗸 \*\*\*\*\*\*\*\* ZU DEN PERSÖNLICHEN DATEN Nachweise

#### Auswahl des gewünschten Gültigkeitsbeginns (= Startdatum Schüler-Abo)

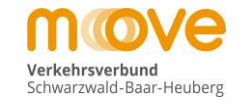

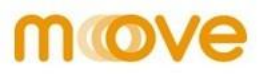

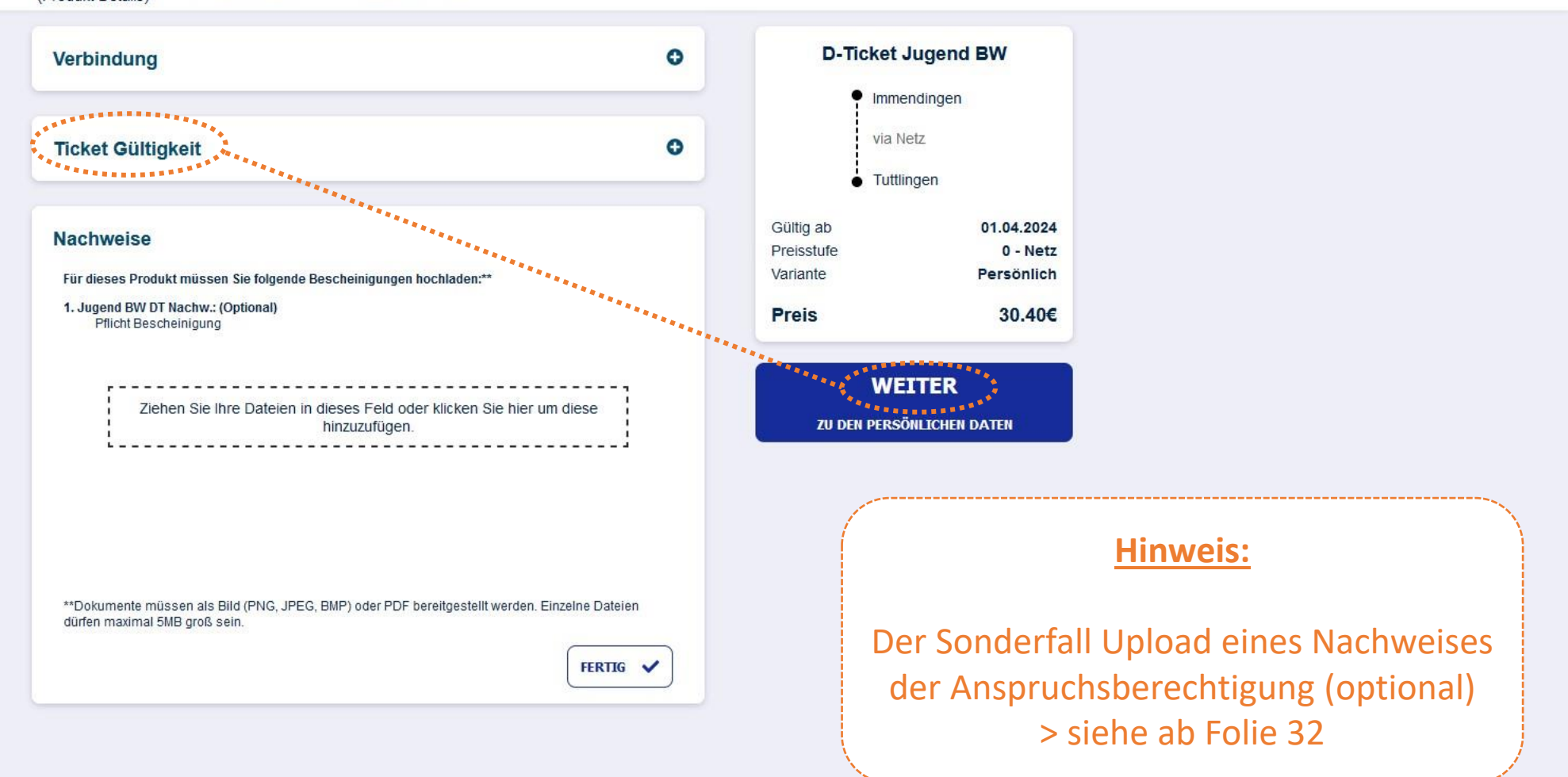

## Eingabe der Daten des Kunden (=Vertragspartner)

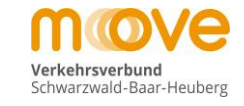

## move

Produktwahl > Persönliche Daten > Antrag abschließen

| Daten Kunde E-Mail *E-Mail bestätigen * Persönliche Daten                                                        | D-Ticket Jugend BW     Immendingen     via Netz     Tuttlingen     |
|----------------------------------------------------------------------------------------------------|--------------------------------------------------------------------|
| Anrede * Titel<br>Bitte auswählen V Bitte auswählen V<br>Vorname * Nachname *<br>Geburtsdatum * Telefon tagsüber | Gültig ab01.04.2024Preisstufe0 - NetzVariantePersönlichPreis30.40€ |
| * Pflichtfeld                                                                                                    | WEITER<br>ZUM ABSCHLUSS                                            |
| Adressdaten Kunde Abweichender Fahrkarteninhaber                                                                 |                                                                    |
| Bankverbindung                                                                                                   |                                                                    |
| Bild                                                                                                    |                                                                    |

## Eingabe der Daten des Kunden (=Vertragspartner)

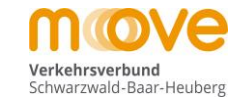

## move

Produktwahl > Persönliche Daten > Antrag abschließen

| Daten Kunde         E-Mail *       E-Mail bestätigen *         a.krautz@mein-move.de       a.krautz@mein-move.de | D-Ticket                                     | Jugend BW<br>ndingen<br>etz<br>ngen            |
|----------------------------------------------------------------------------------------------------|----------------------------------------------|------------------------------------------------|
| Anrede *       Anrede *     Titel       Herr         Vorname *     Nachname *       Carlos     Alpaka            | Gültig ab<br>Preisstufe<br>Variante<br>Preis | 01.04.2024<br>0 - Netz<br>Persönlich<br>30.40€ |
| Geburtsdatum * Telefon tagsüber                                                                                  |                                              | ITER<br>ISCHLUSS                               |
| Adressdaten Kunde                                                                                                |                                              |                                                |
| Abweichender Fahrkarteninhaber                                                                                   |                                              |                                                |
| Bankverbindung                                                                                                   |                                              |                                                |
| 3ild                                                                                                    |                                              |                                                |

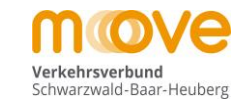

## move

|                                |               |                                                     | 3 <b>4</b>                     |                                                |
|--------------------------------|---------------|-----------------------------------------------------|--------------------------------|------------------------------------------------|
| Adressdaten Kunde              |               |                                                     | via Netz                       |                                                |
| Adresse Straße *               | Hausnummer *  | Gültig ab<br>Preisstufe<br>Variante<br><b>Preis</b> | <ul> <li>Tuttlingen</li> </ul> | 01.04.2024<br>0 - Netz<br>Persönlich<br>30.40€ |
| PLZ*                           | Ort*          |                                                     | WEITER<br>ZUM ABSCHLUSS        | 3                                              |
| Abweichender Fahrkarteninhaber | Deutschland V |                                                     |                                |                                                |
| * Pflichtfeld                  |               |                                                     |                                |                                                |
| Abweichender Fahrkarteninhaber |               |                                                     |                                |                                                |
| Bankverbindung                 |               |                                                     |                                |                                                |
| Bild                           |               |                                                     |                                |                                                |

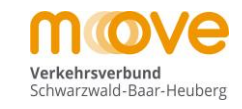

## move

Produktwahl > Persönliche Daten > Antrag abschließen

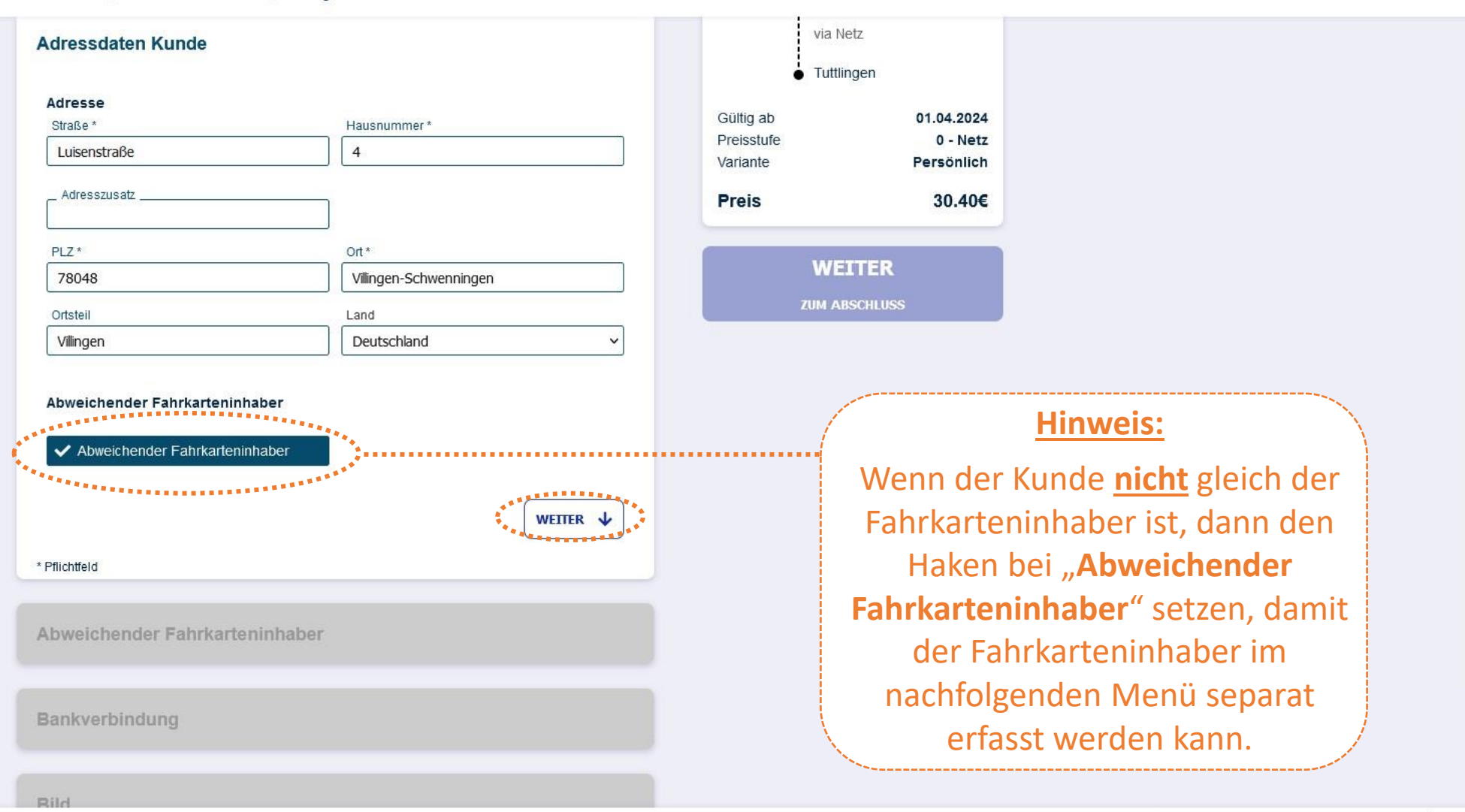

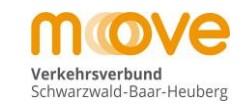

## move

|                                                                                                    | haber                                                                            | Preisstufe | 01.04.2024<br>0 - Netz |
|----------------------------------------------------------------------------------------------------|----------------------------------------------------------------------------------|------------|------------------------|
| Persönliche Daten                                                                                  |                                                                                  | vanante    | Fersonich              |
| _ E-Mail *                                                                                         |                                                                                  | Preis      | 30.40€                 |
| A                                                                                                  | The                                                                              | WE         | ITER                   |
| Bitte auswählen                                                                                    | Titel      Fitte auswählen                                                       | ZUM A      | BSCHLUSS               |
| . Vorname *                                                                                        | Nachname *                                                                       |            |                        |
|                                                                                                    |                                                                                  |            |                        |
| . Geburtsdatum *                                                                                   | Telefon tagsüber                                                                 |            |                        |
| Geburtsdatum *                                                                                     | Telefon tagsüber                                                                 |            |                        |
| Geburtsdatum *<br>dresse<br>btraße *<br>Luisenstraße                                               | Hausnummer *                                                                     |            |                        |
| Geburtsdatum *<br>dresse<br>traße *<br>Luisenstraße<br>Adresszusatz                                | Hausnummer*                                                                      |            |                        |
| Geburtsdatum *<br>dresse<br>itraße *<br>Luisenstraße<br>Adresszusatz                               | Hausnummer * 4 Ort *                                                             |            |                        |
| Geburtsdatum *<br>dresse<br>traße *<br>Luisenstraße<br>Adresszusatz<br>LZ *<br>78048               | Hausnummer*  Hausnummer*   Ort*  Villingen-Schwenningen                          |            |                        |
| Geburtsdatum *<br>dresse<br>Btraße *<br>Luisenstraße<br>Adresszusatz<br>PLZ *<br>78048<br>Drtsteil | Telefon tagsüber<br>Hausnummer *<br>4<br>Ort *<br>Villingen-Schwenningen<br>Land |            |                        |

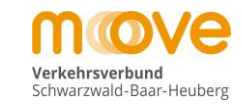

## move

| bweichender Fahrkarteninhab                                                                      | er                                                         | Preisstufe | 01.04.2024<br>0 - Netz |
|--------------------------------------------------------------------------------------------------|------------------------------------------------------------|------------|------------------------|
|                                                                                                  |                                                            | Variante   | Persönlich             |
| Persönliche Daten                                                                                |                                                            | Preis      | 30.40€                 |
| E-Mail*                                                                                          |                                                            |            |                        |
| testkunde@mein-move.de                                                                           |                                                            |            |                        |
| Anrede *                                                                                         | Titel                                                      | WE         | ITER                   |
| Herr                                                                                             | <ul> <li>✓</li></ul>                                       | Y ZUM A    | BSCHLUSS               |
| /orname *                                                                                        | Nachname *                                                 |            |                        |
| Carlos Junior                                                                                    | Alpaka                                                     |            |                        |
| Geburtsdatum *                                                                                   | Telefon tagsüber                                           | _          |                        |
| 01.01.2010                                                                                       |                                                            |            |                        |
| .dresse<br>Straße *                                                                              | Hausnummer *                                               |            |                        |
| dresse<br>Straße *<br>Luisenstraße                                                               | Hausnummer *                                               |            |                        |
| Adresse<br>Straße *<br>Luisenstraße<br>_ Adresszusatz                                            | Hausnummer*                                                |            |                        |
| dresse<br>Straße *<br>Luisenstraße<br>, Adresszusatz                                             | Hausnummer*                                                |            |                        |
| dresse<br>Straße *<br>Luisenstraße<br>Adresszusatz<br>PLZ *<br>78048                             | Hausnummer * 4 Ort * Villingen-Schwenningen                |            |                        |
| Adresse<br>Straße *<br>Luisenstraße<br>_ Adresszusatz<br>PLZ *<br>78048<br>Ortsteil              | Hausnummer * 4 Ort * Villingen-Schwenningen Land           |            |                        |
| Adresse<br>Straße *<br>Luisenstraße<br>_ Adresszusatz<br>PLZ *<br>78048<br>Ortsteil<br>Villingen | Hausnummer* 4 Ort* Villingen-Schwenningen Land Deutschland |            |                        |

#### Eingabe der Bankverbindung

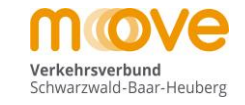

## move

Immendingen via Netz Adressdaten Kunde 0 • Tuttlingen Gültig ab 01.04.2024 0 Abweichender Fahrkarteninhaber Preisstufe 0 - Netz Variante Persönlich 30.40€ Preis Bankverbindung WEITER Kontodaten Kontoinhaber Carlos Alpaka IBAN \* \_ BIC \_ X Zahlungsermächtigung erteilen \* Abweichender Kontoinhaber X Abweichender Kontoinhaber WEITER 🗸 Bild

#### Eingabe der Bankverbindung

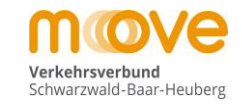

# move

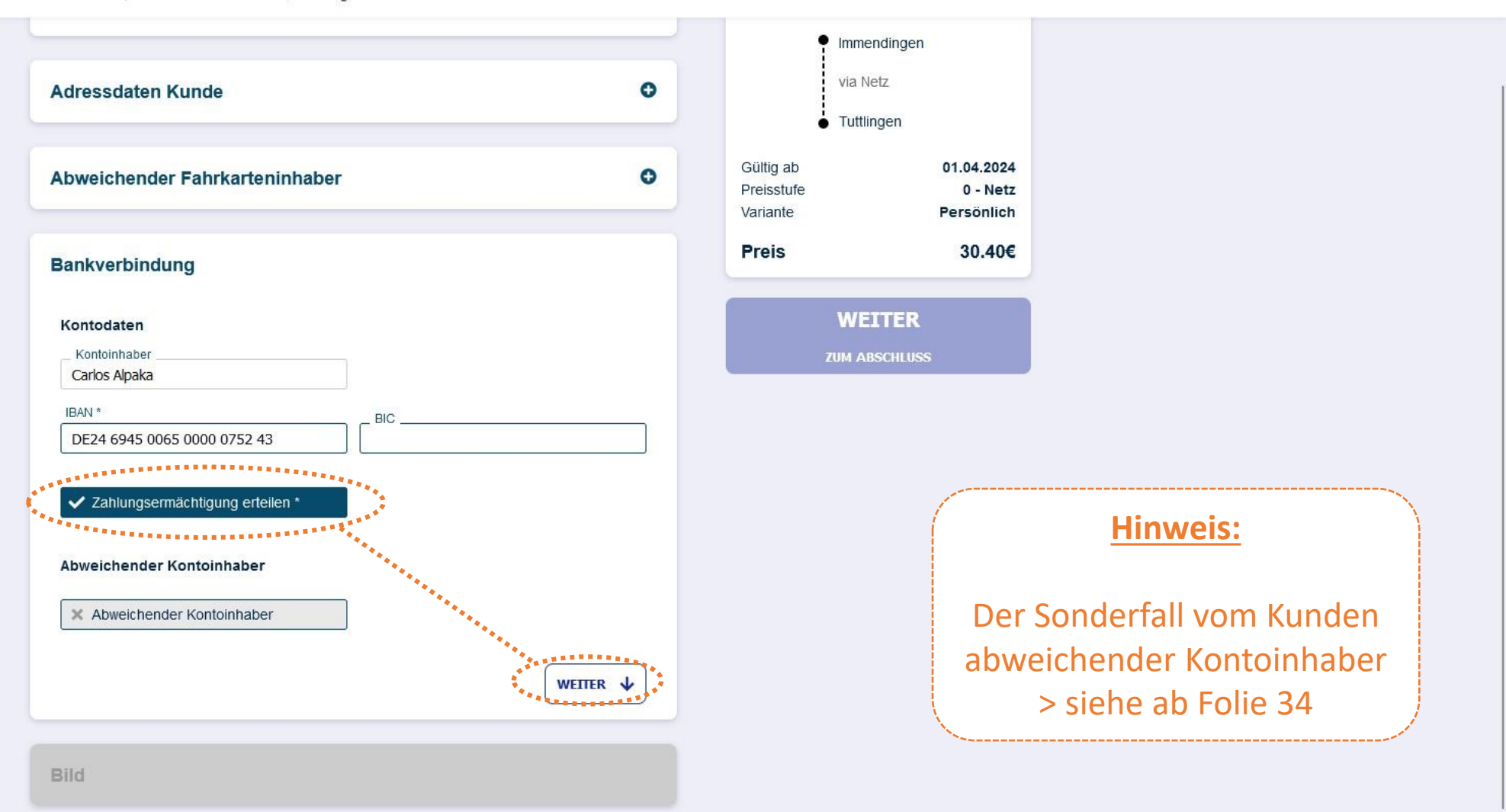

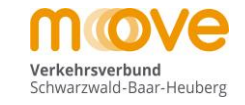

## move

Produktwahl > Persönliche Daten > Antrag abschließen

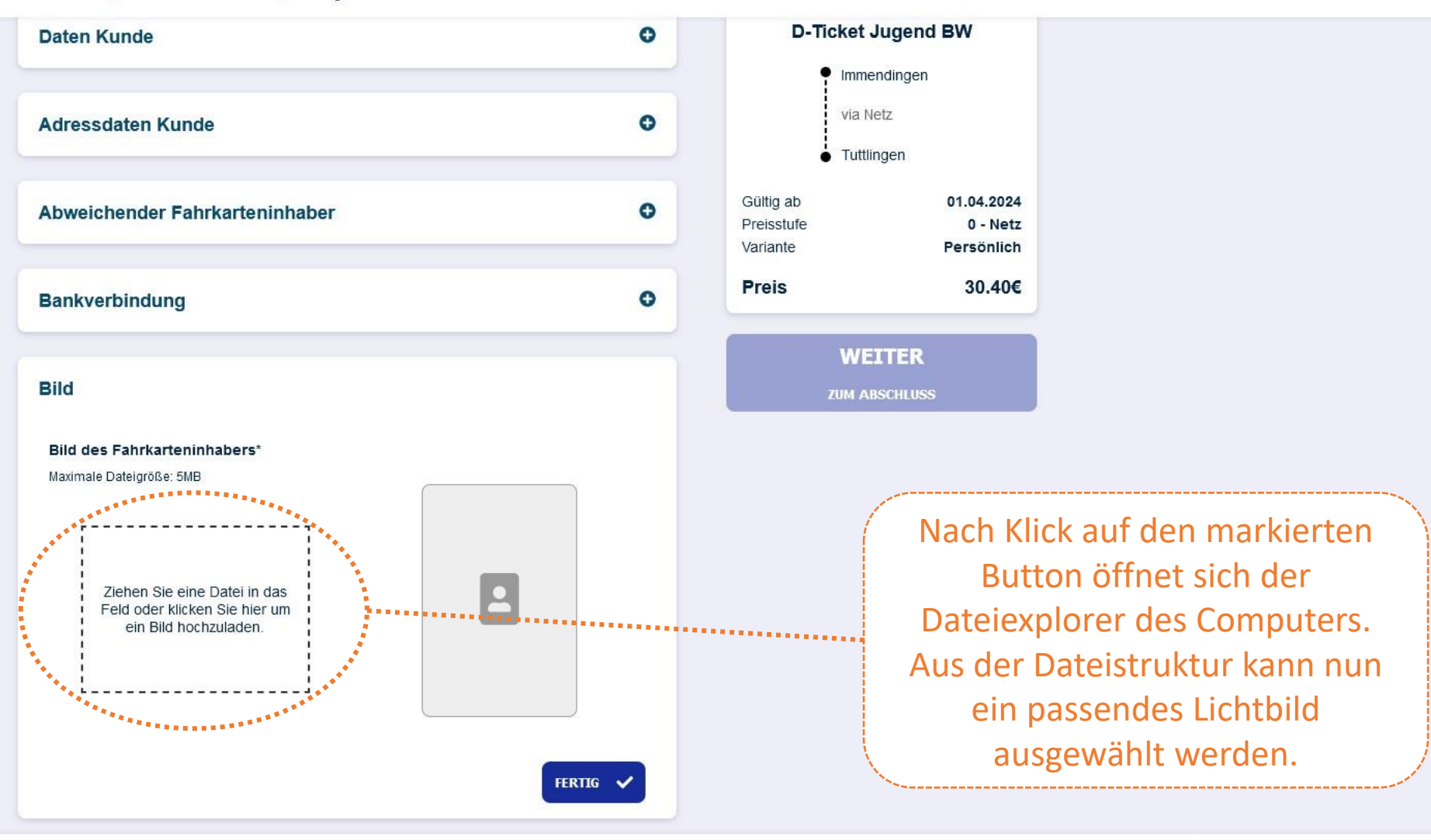

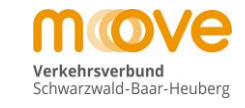

## move

Produktwahl > Persönliche Daten > Antrag abschließen

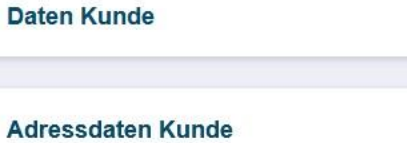

Abweichender Fahrkarteninhaber

Bankverbindung

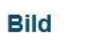

Bild des Fahrkarteninhabers\* Maximale Dateigröße: 5MB

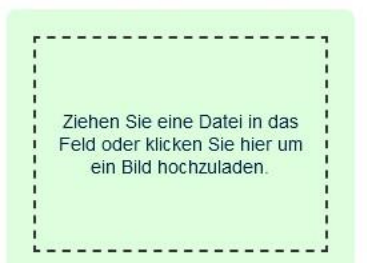

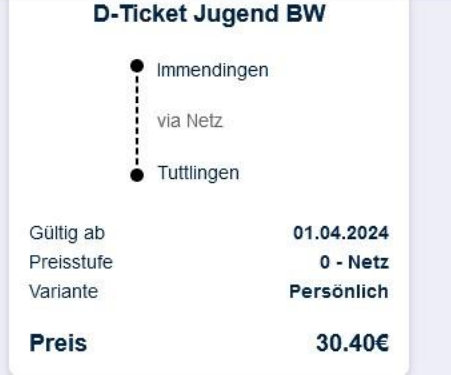

θ

O

θ

O

FERTIG 🗸

#### **Hinweis:**

Das ausgewählte Lichtbild **muss** den Fahrkarteninhaber frontal gut erkennbar zeigen (**Portrait/Passbild**). Hochgeladene Lichtbilder werden vor dem Kartendruck ausnahmslos geprüft.

Das Lichtbild muss jedoch <u>nicht</u> zwingend biometrisch sein.

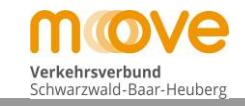

## move

Produktwahl > Persönliche Daten > Antrag abschließen

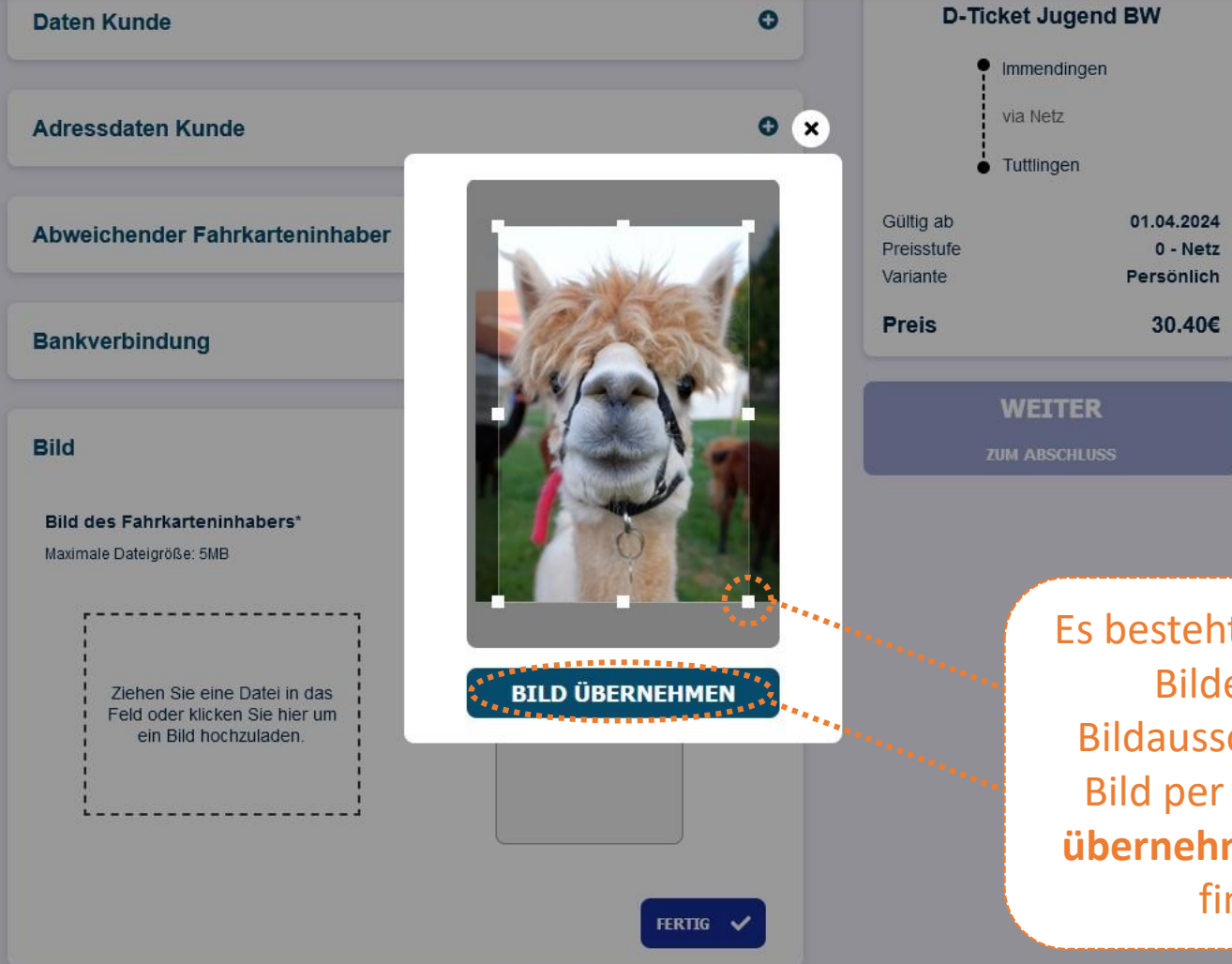

Es besteht nun nach der Auswahl des Bildes die Möglichkeit den Bildausschnitt anzupassen und das Bild per Klick auf den Button "**Bild übernehmen**" wie zuvor ausgewählt final zu übernehmen.

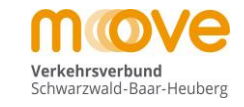

## move

| Daten Kunde                                                                                                    | 0        | D-Ticket                            | Jugend BW                            |
|----------------------------------------------------------------------------------------------------|----------|-------------------------------------|--------------------------------------|
|                                                                                                    |          | • Imme                              | ndingen                              |
| Adressdaten Kunde                                                                                                    | 0        | via N                               | etz<br>naen                          |
| Abweichender Fahrkarteninhaber                                                                                                    | •        | Gültig ab<br>Preisstufe<br>Variante | 01.04.2024<br>0 - Netz<br>Persönlich |
| Bankverbindung                                                                                                    | 0        | Preis                               | 30.40€                               |
|                                                                                                    |          | WE                                  | ITER                                 |
| Bild                                                                                                    |          | ZUM AR                              | ISCHLUSS                             |
| Bild des Fahrkarteninhabers*<br>Maximale Dateigröße: 5MB<br>Ziehen Sie eine Datei in das<br>Feld oder klicken Sie hier um<br>ein Bild hochzuladen. | FERIIG V |                                     |                                      |

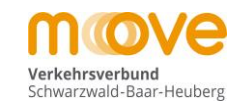

## move

| Bild                           | 0 | ZUM AB                              | ITER                                 |
|--------------------------------|---|-------------------------------------|--------------------------------------|
| Bankverbindung                 | o | Preis                               | 30.40€                               |
| Abweichender Fahrkarteninhaber | ٥ | Gültig ab<br>Preisstufe<br>Variante | 01.04.2024<br>0 - Netz<br>Persönlich |
| Adressdaten Kunde              | 0 | via N<br>● Tuttli                   | etz                                  |
| Daten Kunde                    | 0 | D-Ticket                            | Jugend BW                            |

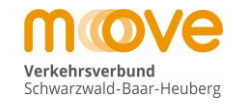

# move

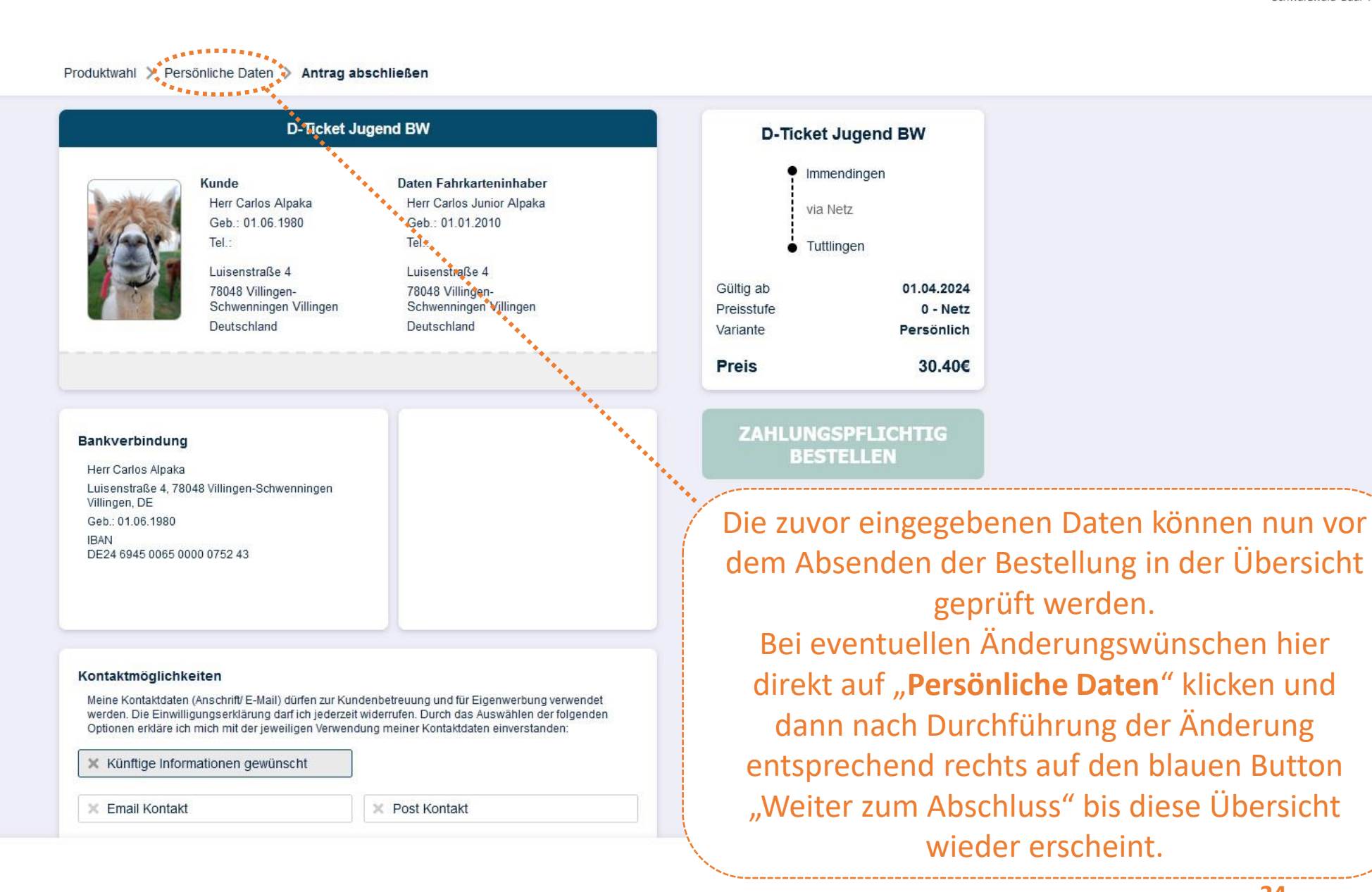

24

move

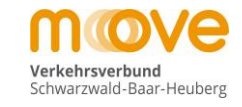

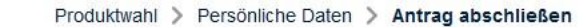

Luisenstraße 4, 78048 Villingen-Schwenningen Villingen, DE Geb.: 01.06.1980 **IBAN** DE24 6945 0065 0000 0752 43

#### Kontaktmöglichkeiten

Meine Kontaktdaten (Anschrift/ E-Mail) dürfen zur Kundenbetreuung und für Eigenwerbung verwendet werden. Die Einwilligungserklärung darf ich jederzeit widerrufen. Durch das Auswählen der folgenden Optionen erkläre ich mich mit der jeweiligen verwendung meiner Kentaktdaten einverstanden:

Künftige Informationen gewünscht

X Email Kontakt

X Post Kontakt

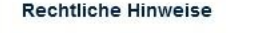

X Email Kontakt

Hier finden Sie die rechtlichen Bedingungen für den Erwerb und die Nutzung des gewählten Abonnements, se seine Bitte lesen Sie diese aufmerksam und bestatioen die Kenntnissebme Bitte lesen Sie diese aufmerksam und bestatigen die Kenntnisnahme. Impressum Datenschutzinformationen für Abokunder Tarifbestimmungen Deutschlandticket Beförderungsbedingungen MOVE Ich habe die Bedingungen gelesen und akzeptiert \*1\*2

\*1 Bitte beachten Sie: Die Bestätigungsmail dient lediglich der Bestätigung des Eingangs Ihrer Bestellung und stellt noch keine Annahme Ihres Angebotes auf Abschluss eines Vertrags über ein Zeitkartenabonnement dar.

\*2 Der Vertrag kommt mit Erhalt des Tickets zustande.

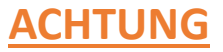

Die gewünschten Kontaktmöglichkeiten <mark>können</mark> nun angehakt werden (freiwillig). Die Zusendung von Vertragsinformationen durch den Verbund ist keine Werbung und von der Auswahl nicht betroffen.

Die hier verlinkten Vertragsbedingungen hingegen müssen immer per Klick auf diesen Button bestätigt werden um die Bestellung nachfolgend auch abschließen zu können.

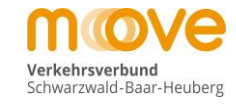

## move

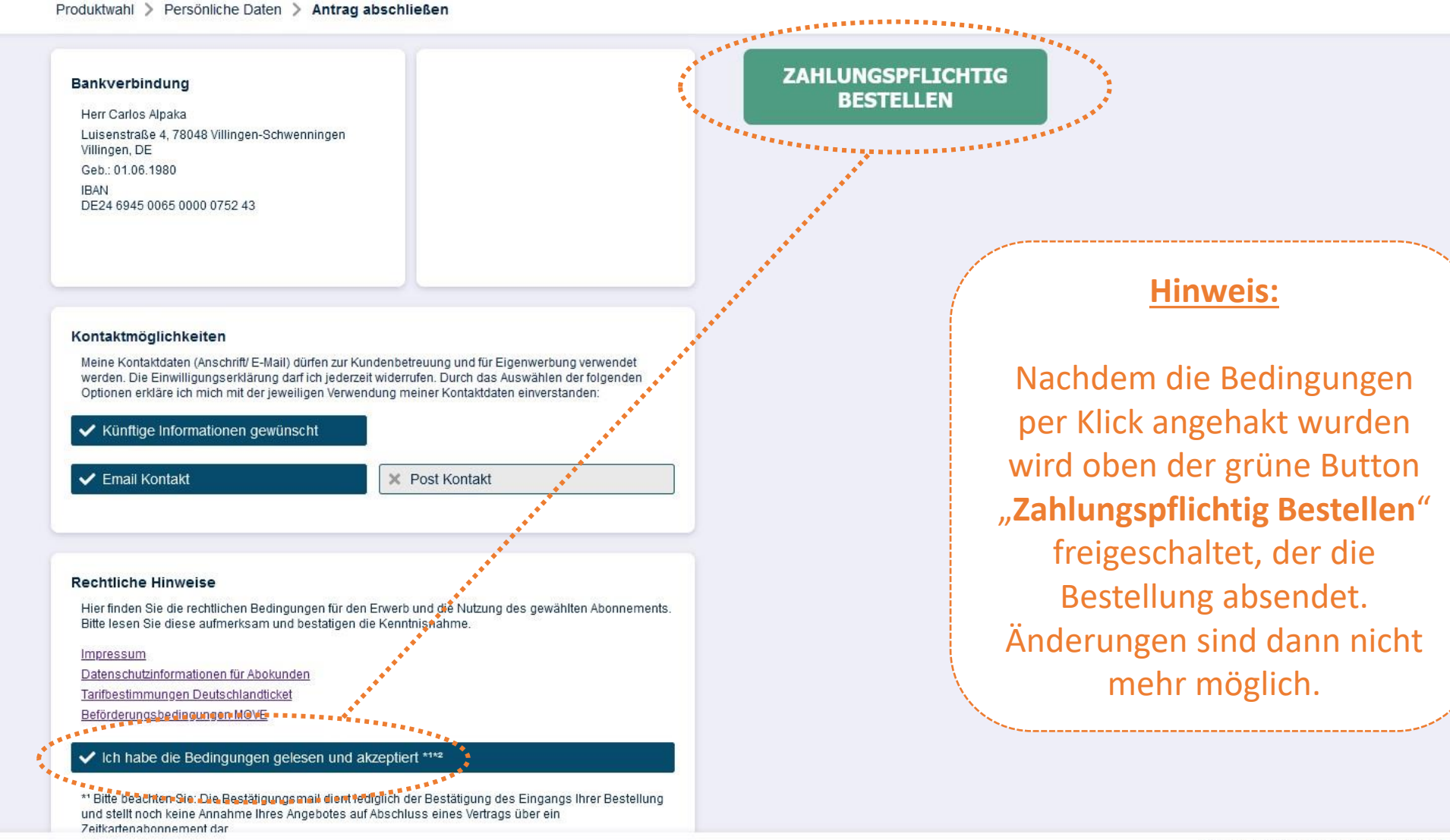

move

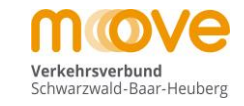

#### Vielen Dank für Ihre Bestellung

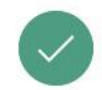

Ihr Antrag wurde erfolgreich übermittelt und wird in Kürze bearbeitet.

Eine Bestätigung des Antrags wurde an nachfolgende E-Mail Adresse versendet (Bitte prüfen Sie ggf. Ihren Spam-Ornder):

testkunde@mein-move.de

#### Bestellbestätigung

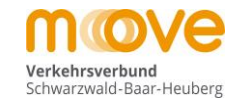

#### Automatische Bestätigungsmail des Systems an den Kunden

#### Neuer Aboantrag (Antragsnummer: 21129)

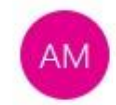

abocenter@mein-move.de testkunde@mein-move.de

| ← Antworten | ) Allen antworten | $\rightarrow$ Weiterleiten |  |
|-------------|-------------------|----------------------------|--|
|-------------|-------------------|----------------------------|--|

Sehr geehrter Fahrgast,

vielen Dank für Ihre Bestellung. Wir bestätigen Ihnen gerne die Bestellung der folgenden Fahrkarte:

Produkt: D-Ticket Jugend BW Verbindung: Immendingen - Tuttlingen Preis: 30,40 EUR Startdatum: 01.04.2024

Vorname: Carlos Junior Nachname: Alpaka Adresse: Luisenstraße 4, 78048 Villingen-Schwenningen

Wir möchten Ihnen mit dieser Information einen Auszug Ihrer Bestellangaben zur Kontrolle geben, so dass Sie sich sicher sein können, dass Ihre Bestellung bei uns korrekt ankommt.

Mit freundlichen Grüßen

Ihr AboOnline-Team

Dies ist eine automatisch versendete E-Mail. Bitte antworten Sie nicht auf diese Nachricht.

## Bitte beachten Sie... Befreiung 3. Kind!

# Wenn Ihr drittes oder weiteres Kind von den Beförderungskosten befreit werden soll, müssen Sie einen <u>extra Antrag</u> über die Schule beim Landratsamt stellen. (Laut der Satzung zur Erstattung der Schülerbeförderungskosten des Landkreises)

**!!! Der Antrag kann nicht über die Schülerbestellstrecke gemacht werden.** 

29

# **Sonderfall** Upload eines Nachweises für die Anspruchsberechtigung DeutschlandTicket Jugend BW

- Optional: Sonderfall Upload Nachweis -

move

#### aus Folie 12 kommend

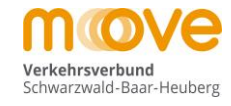

Produktwahl Persönliche Daten > Antrag abschließen (Produkt Details)

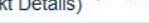

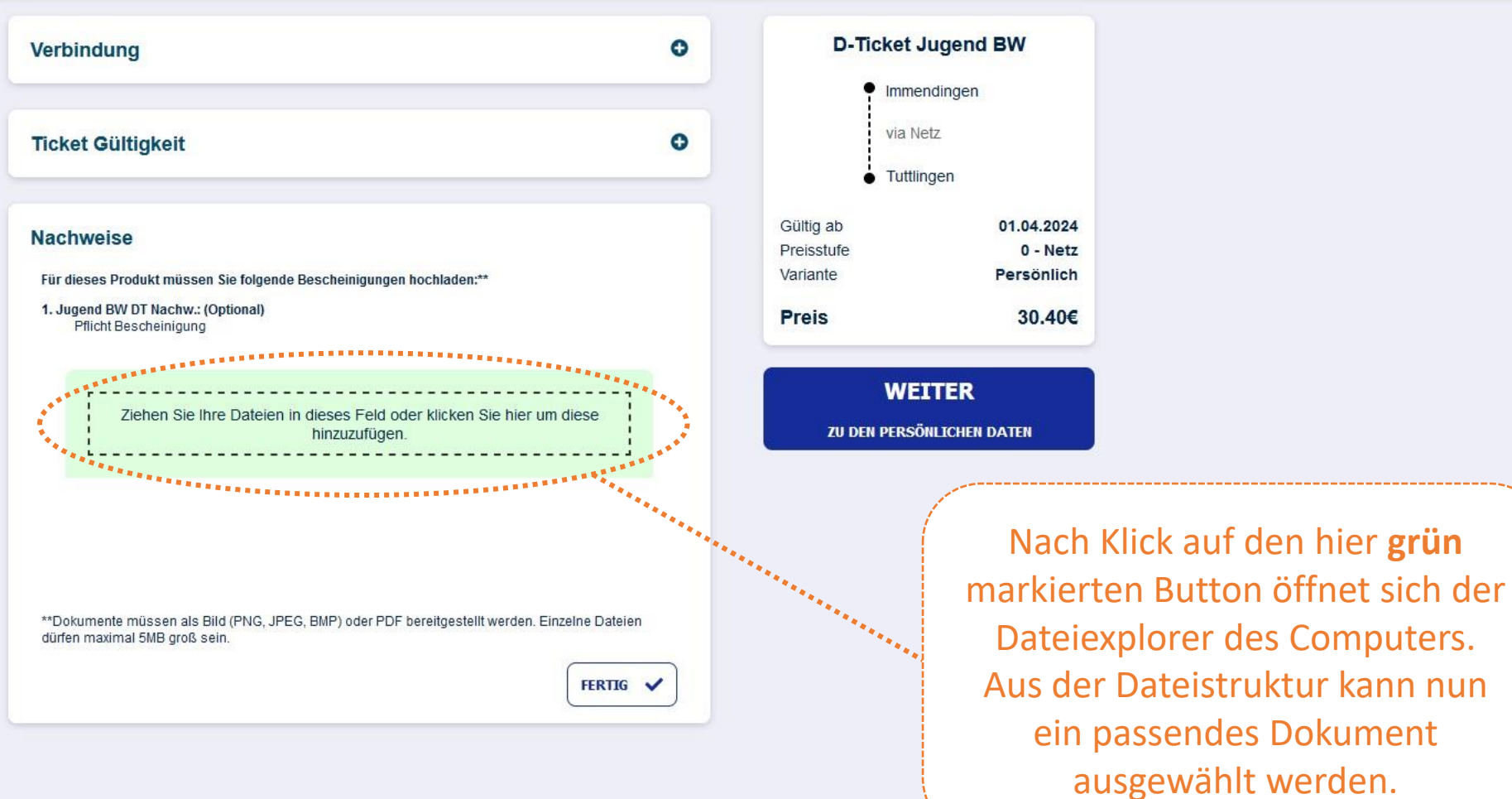

- Optional: Sonderfall Upload Nachweis -

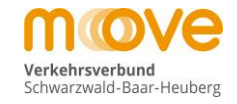

## move

Produktwahl (Produkt Details) > Persönliche Daten > Antrag abschließen

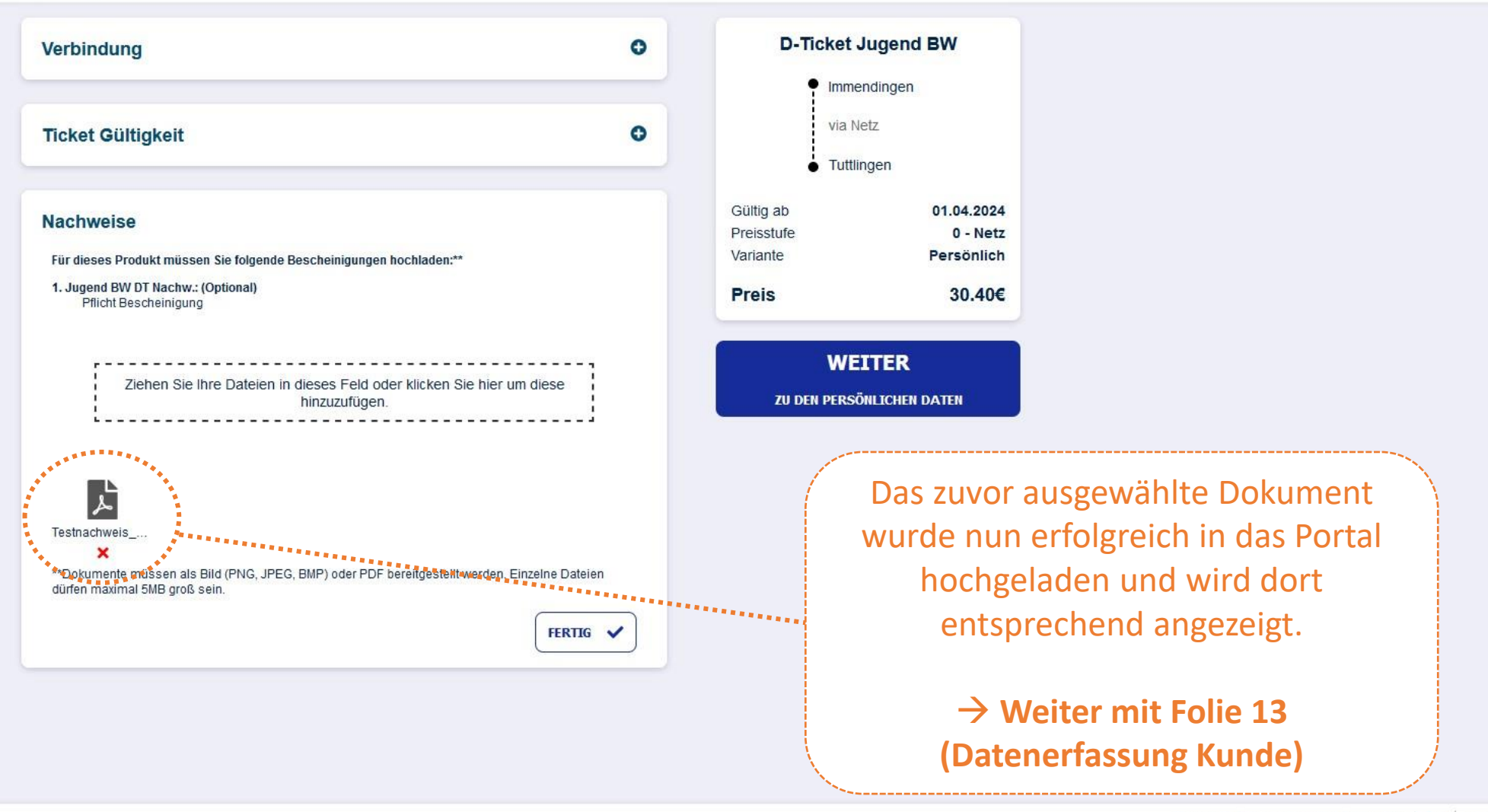

# Sonderfall Abweichender Kontoinhaber

- Optional: Sonderfall Abweichender Kontoinhaber -

aus Folie 19 kommend

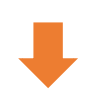

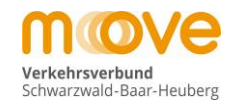

## move

Produktwahl > Persönliche Daten > Antrag abschließen

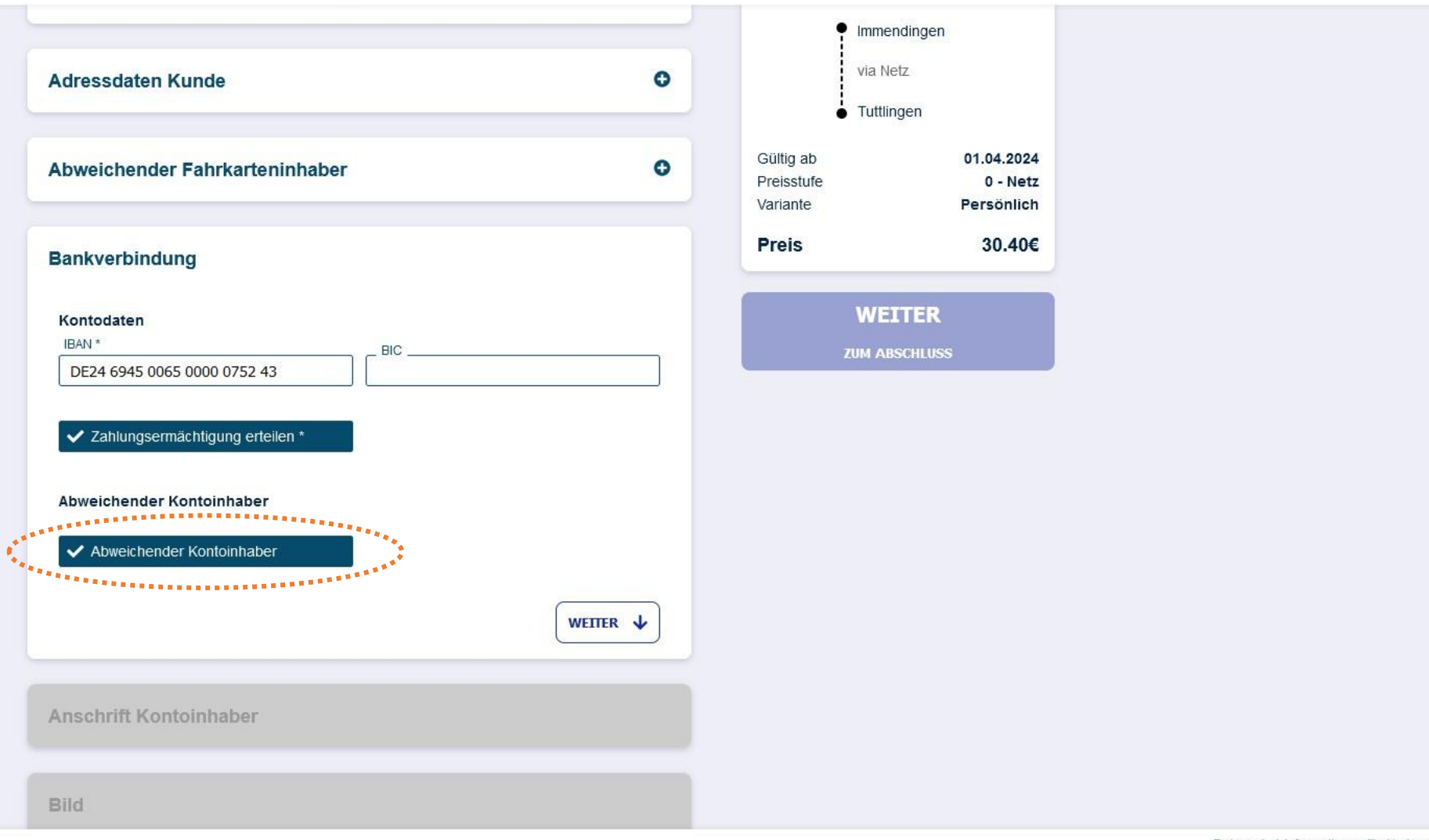

- Optional: Sonderfall Abweichender Kontoinhaber -

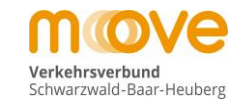

## move

Produktwahl > Persönliche Daten > Antrag abschließen

| A               | TT14 - 1         |
|-----------------|------------------|
|                 |                  |
| Ditte auswahien |                  |
| Vorname *       | Nachname *       |
|                 |                  |
| Ceburtedatum *  | Telefon tagsüber |
|                 |                  |
|                 |                  |
| dresse          |                  |
| Ptrof o t       | House ummer *    |
| Suase           |                  |
|                 |                  |
| Adresszusatz    |                  |
|                 |                  |
| PLZ *           | Ort *            |
|                 |                  |
| Ortsteil        | Land             |
| onoton          | Deutschland ~    |
|                 |                  |
|                 |                  |
|                 | WEITER V         |
| ichtfeld        |                  |
| Iuniteru        |                  |

- Optional: Sonderfall Abweichender Kontoinhaber -

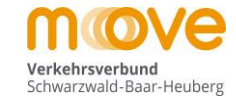

## move

| Anschrift Kontoinhaber |                        | zu |
|------------------------|------------------------|----|
| Persönliche Daten      |                        |    |
| Anrede *               | Titel                  |    |
| Frau                   | Bitte auswählen        |    |
| Vorname *              | Nachname *             |    |
| Carla                  | Alpaka                 |    |
| Geburtsdatum *         | Telefon tagsüber       |    |
| 01.08.1982             |                        |    |
|                        |                        |    |
| Adresse                |                        |    |
| Straise *              | Hausnummer*            |    |
|                        |                        |    |
| _ Adresszusatz         |                        |    |
| PLZ*                   | Ort*                   |    |
| 78048                  | Villingen-Schwenningen |    |
| Ortsteil               | Land                   |    |
| Villingen              | Deutschland v          |    |
| Pflichtfeld            | WEITER                 |    |
|                        |                        |    |
| Bild                   |                        |    |

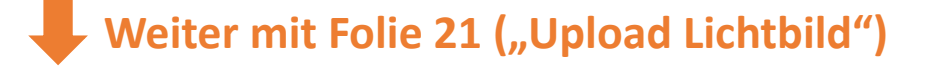

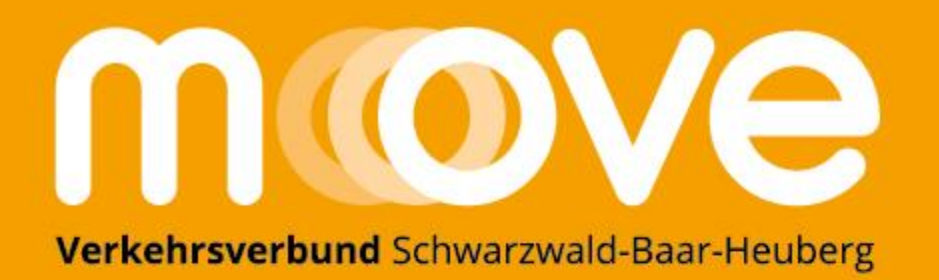

# **Rückfragen zur Online-Bestellung?**

**Zweckverband Verkehrsverbund Schwarzwald-Baar Heuberg** 

AboCenter Bahnhofstr. 5 78048 Villingen-Schwenningen

Telefon +49 77 21 / 40 20 6-0 abocenter@mein-move.de www.mein-move.de